## MK300 SERIES – QUICK START

# Panasonic INVERTER

## Primary Parameter Setting Guidelines

### Page Number :

- 1 ) Index
- 2) List of Error Code and Diagnosis
- 3 ) Wiring to Terminal
- 4 ) Wiring to Control Circuit
- 5A ) Switching Method between Various Mode of Inverter (No Password Protected)
- 5B ) Switching Method between Various Mode of Inverter (Password Protected)

### 6A ) Default Setting : How to adjust running frequency

- 6B ) How to display current ampere of the running motor
- 7A ) How to change running frequency only when Knob is pressed
- 7B ) How to rotate Knob and adjust running frequency concurrently during operation
- 8 ) How to set Maximum and Minimum Output Frequency
- 9 ) How to adjust Acceleration Time and Deceleration Time
- 10 ) How to change rotation direction Forward / Reverse
- 11 ) How to display Motor RPM instead of Frequency on display screen
- 12 ) How to adjust Thermal Current Protection (TCP overload protection for your drive/motor)
- 13) How to change the Switching Frequency of the inverter (PWM Carrier Frequency)
- 14 ) How to use external speed potentiometer (VR) to adjust running frequency
- 15) How to use 2-way External Selector Switch for : Run / Stop operation
- 16 ) How to use 3-way External Selector Switch for : Reverse / Stop / Forward operation
- 17) How to start 1phase inverter run automatically when power is switch on (with 2-way Selector Switch)
- 18 ) How to setup Emergency Stop Button
- 19-20 ) How to stop operation by using DC Braking
- 21-22) How to use Sensor to stop operation by using Multispeed Setting (Motor rotation is stopped in shorter time compared to Coast to Stop function)
- 23-24 ) How to use run Forward and Reverse direction with different speed.
- 25A) How to set Password
- 25B ) How to unlock Password
- 26) How to use 2 Sensors to run Forward and Reverse (via momentary contact)
- 27 ) How to restore parameter to original Factory Setting

## 28 ) Product & Mounting Dimension of the Inverter

PANASONIC INVERTERS – MK 300 SERIES

Portable Keypad AEM300-REM I With Modbus (RS485) Communication.

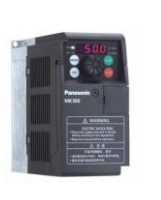

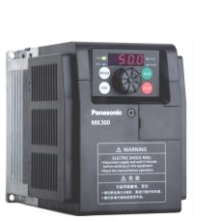

Inverter Rating 0.2kW~0.4kW 1 Phase

Inverter Rating 0.75kW~1.5kW 1Phase / 3Phase

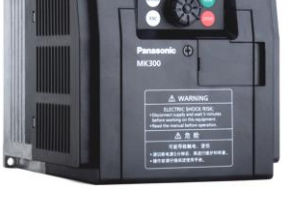

Inverter Rating 1 Phase - 2.2kW 3Phase - 2.2kW~3.7kW

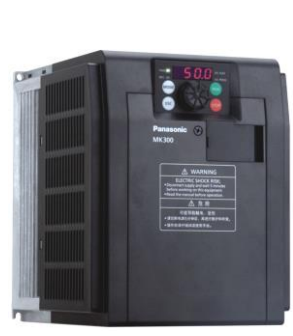

Inverter Rating 5.5kW~7.5kW 3Phase

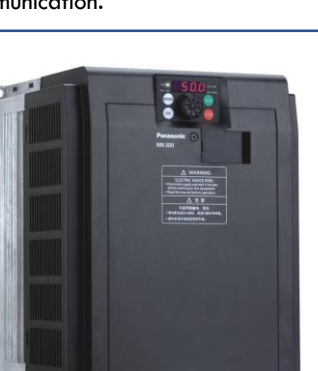

Inverter Rating 11kW~15kW 3Phase

Prepared by ORIENTAL DM SDN BHD (TEL: 012-380 9960) Version 2-1909

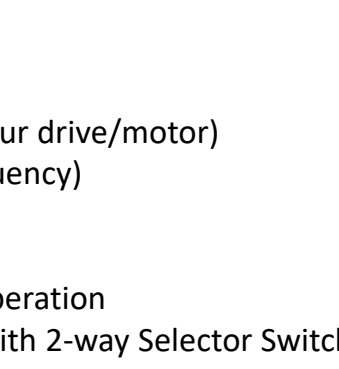

## Abnormality Diagnostic Function And Reset Method Details and Remedies for various Fault Trips

The fault trip memory stores the causes of trip in monitor modes n20 to n23. Even if the power is cut off, the fourth to the latest causes of trip will still be held. (Details of factory inspection are stored in the memory before delivery.)

| Display | Details and causes of<br>abnormality                                                                                                    | Remedies                                                                                                    |  |
|---------|----------------------------------------------------------------------------------------------------|----------------------------------------------------------------------------------------------------|--|
| SC1     | <ul> <li>Instantaneous overcurrent<br/>during acceleration</li> </ul>                                                                            |                                                                                                    |  |
| SC2     | <ul> <li>Instantaneous overcurrent at<br/>constant speed</li> </ul>                                                                              | Check for any shorted output or ground.     Eliminate sharp fluctuation at load side.     Evident constraints for the second second secon |  |
| SC3     | <ul> <li>Instantaneous overcurrent<br/>during deceleration</li> </ul>                                                                            | (parameters P001, P002 and P317 to P322).<br>• Stop ON/OFF operation of magnetic                                                                                                    |  |
| SC4     | <ul> <li>Instantaneous overcurrent<br/>during acceleration/<br/>deceleration/constant speed</li> </ul>                                           | contactor at load side.                                                                                                    |  |
| SC5     | <ul> <li>Shorted output or overcurrent<br/>during startup</li> </ul>                                                                             | $\cdot$ Check for any shorted output or ground.                                                                                                    |  |
| SC6     | <ul> <li>Failure detected during<br/>startup</li> </ul>                                                                                          | <ul> <li>Check the internal switching module<br/>(Welcome to consult with us.)</li> </ul>                                                                                                    |  |
| OC1     | <ul> <li>Overcurrent during<br/>acceleration</li> </ul>                                                                                          | · Check output for open phase and eliminate sharp fluctuations at load side.                                                                                                    |  |
| OC2     | · Overcurrent at constant speed                                                                                                    | <ul> <li>Extend acceleration/deceleration time<br/>(parameters P001, P002 and P317 to P322).</li> <li>Adjust torque boost level (parameter P011)</li> </ul>                                                                                                    |  |
| OC3     | <ul> <li>Overcurrent during<br/>deceleration</li> </ul>                                                                                          | <ul> <li>Check for restart operation during normal operation.</li> <li>Stop ON/OFF operation of magnetic contactor at load side.</li> </ul>                                                                                                    |  |
| OU1     | <ul> <li>Internal DC overvoltage<br/>during acceleration</li> </ul>                                                                              | <ul> <li>Extend acceleration time (parameters P001, P317,<br/>P319 and P321).</li> </ul>                                                                                                    |  |
| OU2     | <ul> <li>Internal DC overvoltage at<br/>constant speed</li> </ul>                                                                                | $\cdot$ Eliminate sharp fluctuations at load side.                                                                                                    |  |
| OU3     | <ul> <li>Internal DC overvoltage<br/>during deceleration</li> </ul>                                                                              | <ul> <li>Extend deceleratin time (parameters P002,<br/>P318, P320 and P322)</li> </ul>                                                                                                    |  |
| LU      | <ul> <li>Power supply voltage below<br/>85% of its rating</li> </ul>                                                                             | <ul> <li>Measure power supply voltage and check<br/>input for open phase.</li> <li>Check ride-through restart function.</li> </ul>                                                                                                    |  |
| OL      | • The output current exceeds<br>125% of electronic thermal<br>setting current or 140% of<br>rated current of inverter for<br>more than 1 minute. | <ul> <li>Check electronic thermal setting current.</li> <li>Check and adjust torque boost level<br/>(parameter P011).</li> <li>Reduce the load.</li> </ul>                                                                                                    |  |
| OH      | · Heat sink overheated                                                                                                    | · Check ambient temperature.                                                                                                    |  |
| AU      | <ul> <li>External fault stop input signal<br/>is input from control circuit<br/>terminals.</li> </ul>                                            | <ul> <li>Check if the external signal is proper and if<br/>timing circuit is correct.</li> </ul>                                                                                                    |  |

| OP   | <ul> <li>The power is turned ON with run signal ON.</li> <li>Timeout detected</li> <li>The communication cable comes off.</li> </ul>                                                                                     | <ul> <li>Check start mode (parameter P031)</li> <li>Check communication setting and wiring.</li> <li>Reduce the interference around the inverter.</li> </ul> |
|------|----------------------------------------------------------------------------------------------------|----------------------------------------------------------------------------------------------------|
| FAN  | Cooling fan abnormality                                                                                                    | <ul> <li>Check if the cooling fan is locked.</li> </ul>                                                                                                    |
| SEr  | <ul> <li>Speed search failed</li> <li>Incorrect motor rotation direction</li> <li>The rating of the motor is too small compared with that of inverter.</li> <li>Motor rotates slowly during normal operation.</li> </ul> | <ul><li>Reduce the noise around the inverter.</li><li>Check the rotation direction of motor.</li></ul>                                                       |
| CPU  | <ul> <li>Too much interference is applied to the inverter</li> </ul>                                                                                                    | Reduce the interference around the inverter.                                                                                                    |
| ErrC | Too much interference is applied to the inverter                                                                                                    | Reduce the interference around the inverter.                                                                                                    |

Prepared by : ORIENTAL DM SDN BHD (TEL: 012-380 9960)

## WIRING Terminal for Main circuit

Incoming Power Supply : 1phase 240V For Inverter 0.2kW / 0.4kW AMK3000P22 AMK3000P42

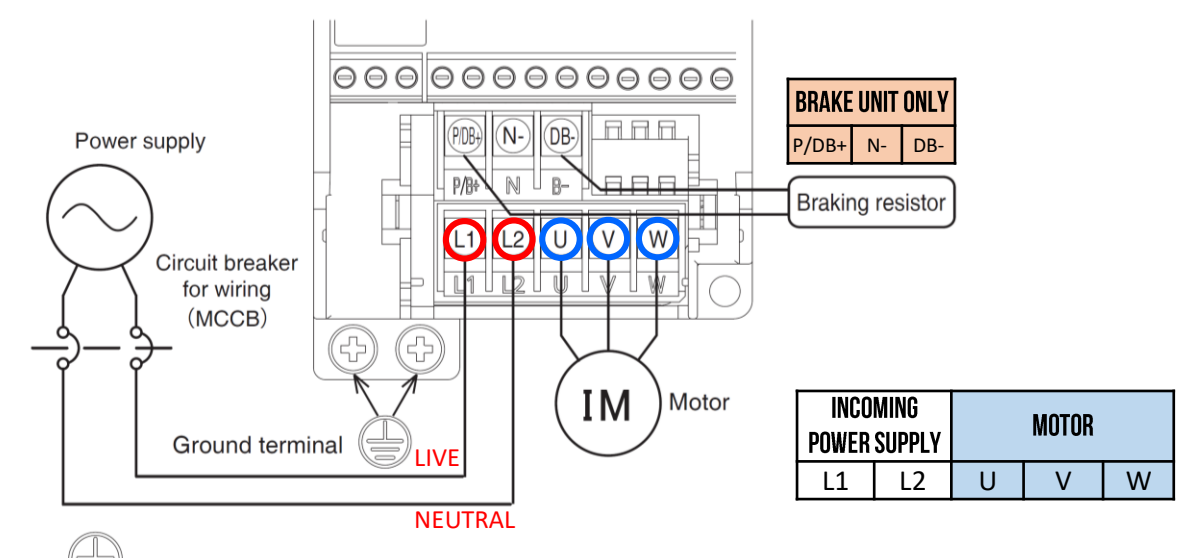

: Symbol for grounding

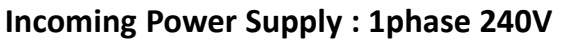

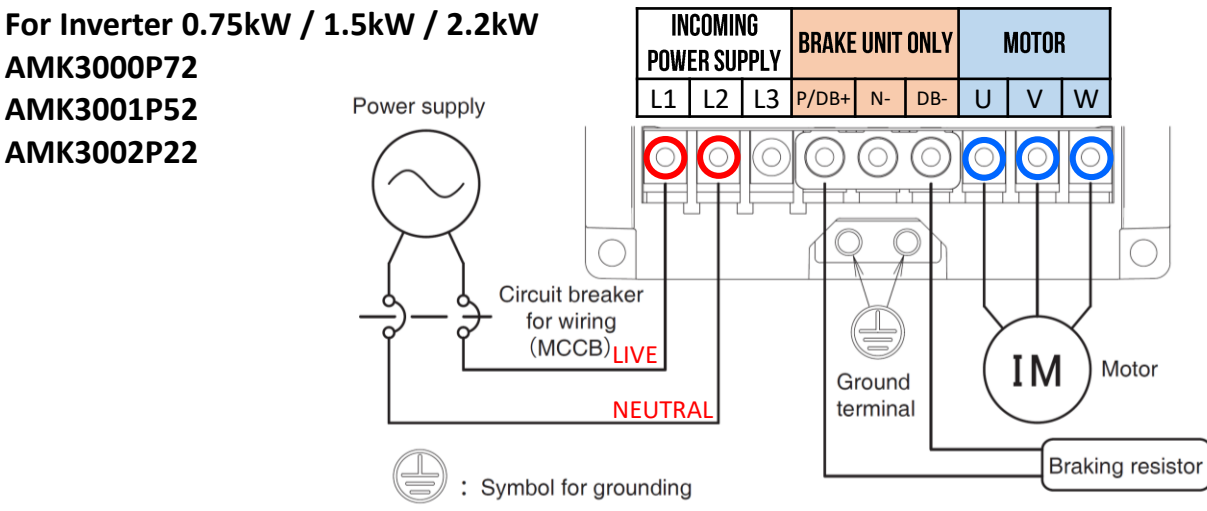

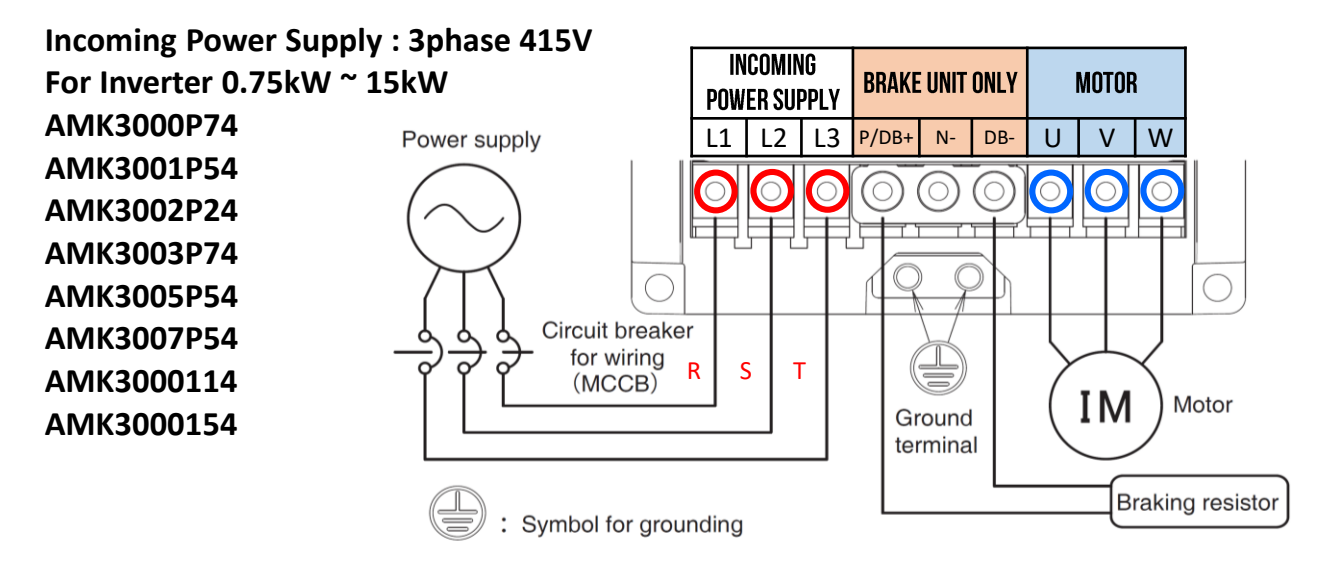

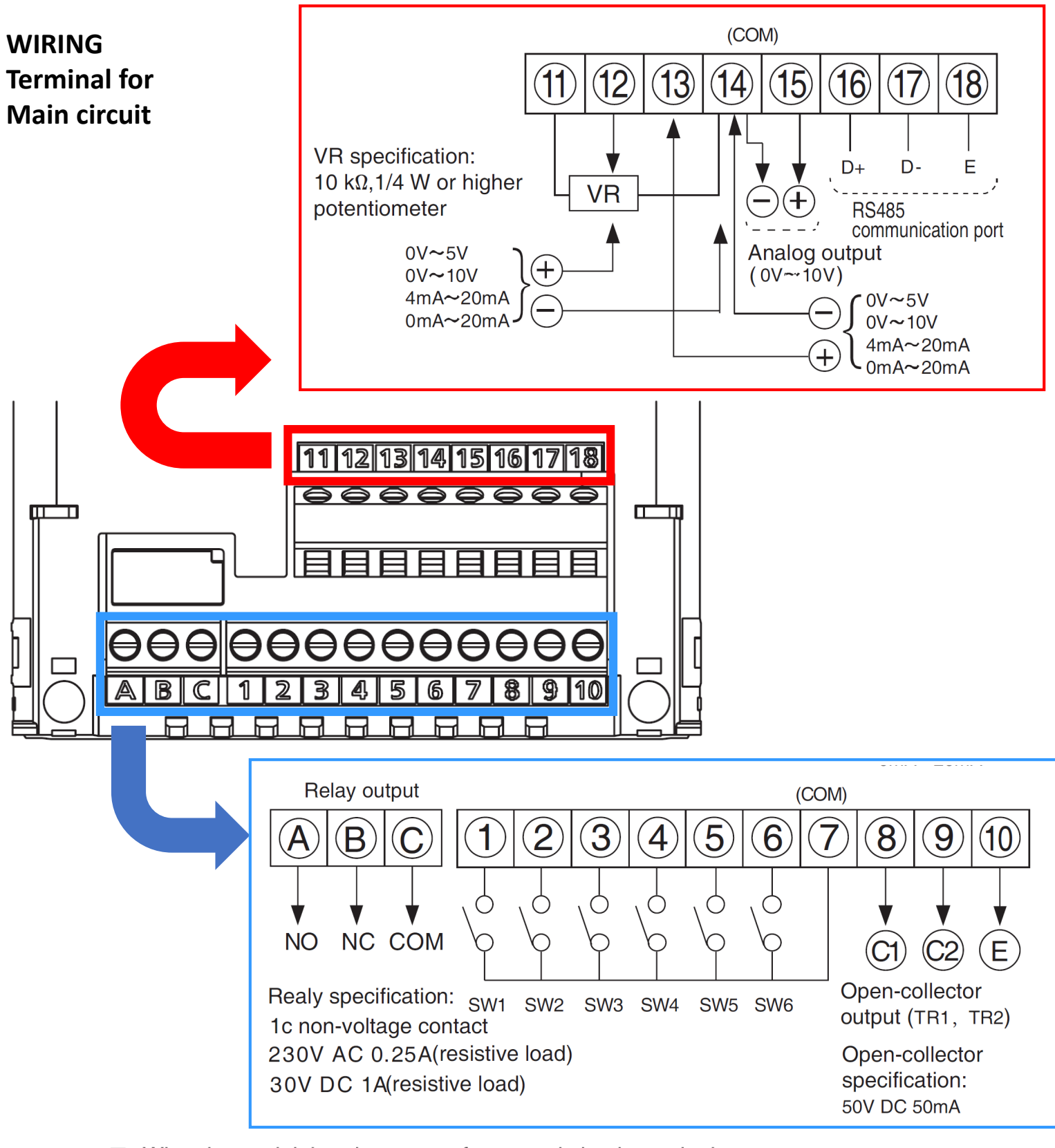

#### Wire size and tightening torque for control circuit terminal

| Terminal<br>symbol                     | Screw<br>size | Tightening orque<br>N · m | Wire size                                                      | Stripped<br>length of<br>cable sheath |
|----------------------------------------|---------------|---------------------------|----------------------------------------------------------------|---------------------------------------|
| A, B, C<br>① to 18                     | M3            | 0.3 to 0.4                | 0.25mm <sup>2</sup> to 0.75mm <sup>2</sup><br>(AWG24 to AWG18) | 6mm                                   |
| Screwdriver - Small-size - screwdriver |               |                           | · Stripped length of                                           | wir o shoath                          |

Screwdriver : Small-size ⊖ screwdriver

ealengu sneath

(Thickness of the edge: 0.4mm/ Width of the edge: 2.5mm)

· Terminal block for main curcuit :

Terminal block for control circuit (Relay output/Signal input/output) : The maximam number of the conductors : 2 \*1

\*1 The maximam number of the conductors should be made in the reach of the suitable electric wire size.

5A) Switching Method between Various Mode of Inverter (Inverter is NOT password protected)

| Step | Action               | Screen Display<br>(after action) | Remark                                                                |
|------|----------------------|----------------------------------|-----------------------------------------------------------------------|
|      |                      | 0000                             | When Inverter is powered on.<br>(Initial Screen Display)              |
| 1    | Press MODE           | ۶r                               | Display of Operation Status<br>[Fr] Frequency Setting Mode            |
| 2    | Rotate               | dr                               | Rotate Knob to parameter :<br>[dr] Rotation Direction Setting<br>Mode |
| 3    | Rotate pusing Rotate | n                                | Rotate Knob to parameter :<br>[n ] Control Status<br>Monitoring Mode  |
| 4    | Rotate pusing C      | P0                               | Rotate Knob to enter<br>Parameter P001 ~ P064                         |
| 5    | Rotate               | P (                              | Rotate Knob to enter<br>Parameter P101 ~ P155                         |
| 6    | Rotate               | P2                               | Rotate Knob to enter<br>Parameter P201 ~ P228                         |
| 7    | Rotate               | P3                               | Rotate Knob to enter<br>Parameter P301 ~ P364                         |
| 8    | Rotate pusing        | Fr                               | Rotate Knob to new parameter<br>Fr (Repeat Step 2)                    |
| END  | Press MODE           | 0000                             | Press [Mode] to return to<br>Main Screen (Operation Status            |

#### 5B) Switching Method between Various Mode of Inverter (Inverter is PASSWORD protected)

| Step | Action        | Screen Display<br>(after action) | Remark                                                                |
|------|---------------|----------------------------------|-----------------------------------------------------------------------|
|      |               | 0000                             | When Inverter is powered on.<br>(Initial Screen Display)              |
| 1    | Press MODE    | Fr                               | Display of Operation Status<br>[Fr] Frequency Setting Mode            |
| 2    | Rotate pusing | dr                               | Rotate Knob to parameter :<br>[dr] Rotation Direction Setting<br>Mode |
| 3    | Rotate        | n                                | Rotate Knob to parameter :<br>[n ] Control Status<br>Monitoring Mode  |
| 4    | Rotate pusing | P5                               | Rotate Knob to enter password                                         |
| END  | Press MODE    | 0000                             | Press [Mode] to return to<br>Main Screen (Operation Status            |

#### 6A) How to adjust running frequency Fr set to [0.02Hz ~ 400.0Hz]

(Default Setting : Frequency Changed only when Knob is Pressed)

| Step | Action         | Screen Display<br>(after action) | Remark                                                                      |
|------|----------------|----------------------------------|-----------------------------------------------------------------------------|
|      |                | 0000                             | When Inverter is powered on.<br>(Initial Screen Display)                    |
| 1    | Press MODE     | Fr                               | Display of Operation Status<br>[Fr] Frequency Setting Mode                  |
| 2    | Press<br>tekan | 50.0                             | Press Knob to enter<br>existing running frequency<br>[Fr] Frequency         |
| 3    | Rotate         | 45.0                             | Rotate Knob to adjust to the<br>new frequency range btw<br>[0.02Hz ~ 400Hz] |
| 4    | Press<br>tekan | Fr                               | Press Knob to complete the new parameter change.                            |
| 5    | Press<br>tekan | 0000                             | Press [Mode] to return to<br>Main Screen (Operation Status)                 |
| 6    | Press<br>tekan | 4 <u>5.0</u>                     | Press [Run] to run at the new frequency                                     |

#### 6B) How to display current ampere of the running motor

\* Rated Ampere may varies based on motor capacity. Please check nameplate of motor.

| Step | Action         | Screen Display<br>(after action) | Remark                                                                                                    |
|------|----------------|----------------------------------|----------------------------------------------------------------------------------------------------|
|      |                | 0000                             | When Inverter is powered on.<br>(Initial Screen Display)                                                        |
| 1    | Press<br>tekan | <u>0.0</u> 8                     | Press Knob to display current<br>running ampere of the motor<br>[0.0A] Zero ampere when<br>motor is not running |
| END  | Press<br>tekan | 0000                             | Press [Mode] to return to<br>Main Screen (Operation Status)                                                     |

#### 7A)

How to adjust running frequency when Knob is pressed (without pressing MODE button 1<sup>st</sup>) P060 set to [1]

(User need to adjust to the new frequency required, press Knob again in order to change

#### Note :

This setting is more user-friendly as it create safer operation to the user.

#### 7B)

How to rotate Knob and adjust running frequency concurrently during operation P060 set to [0]

(User can adjust speed without press Knob again to change frequency).

#### Note:

We DO NOT recommend user to use this setting. This is because the running speed can be easily adjusted without your notice, as the result, it cause risk/injury to the operator.

| Step | Action               | Screen Display<br>(after action) | Remark                                                                                                    |
|------|----------------------|----------------------------------|----------------------------------------------------------------------------------------------------|
|      |                      | 0000                             | When Inverter is powered on.<br>(Initial Screen Display)                                                                   |
| 1    | Press<br>tekan       | ۶r                               | Display of Operation Status<br>[Fr] Frequency Setting Mode                                                                 |
| 2    | Rotate pusing Rotate | P0                               | Rotate Knob to parameter :<br>[P0 ]<br>(for Parameter P001 ~ P064)                                                         |
| 3    | Press<br>tekan       | P00 (                            | Press Knob to enter<br>Parameter P001 ~ P064                                                                               |
| 4    | Rotate pusing &      | P060                             | Rotate Knob to parameter :<br>[P060] ~ MOP Operation<br>Selection                                                          |
| 5    | Press<br>tekan       | 2                                | Press Knob to enter<br>current rotation direction<br>Default Setting is [2]                                                |
| 6    | Rotate pusing        | {                                | Rotate Knob to new command:<br>[1] Frequency changed after<br>Knob is pressed at new<br>frequency. *<br>(Refer to page 43) |
| 7    | Press<br>tekan       | P06 (                            | Press Knob to complete the new parameter change. <sup>7</sup>                                                              |
| END  | Press MODE           | 0000                             | Press [Mode] to return to<br>Main Screen (Operation Status)                                                                |

|   | Step | Action              | Screen Display<br>(after action) | Remark                                                                                                    |
|---|------|---------------------|----------------------------------|----------------------------------------------------------------------------------------------------|
|   |      |                     | 0000                             | When Inverter is powered on.<br>(Initial Screen Display)                                                             |
|   | 1    | Press MODE          | Fr                               | Display of Operation Status<br>[Fr] Frequency Setting Mode                                                           |
|   | 2    | Rotate pusing C     | P0                               | Rotate Knob to parameter :<br>[P0 ]<br>(for Parameter P001 ~ P064)                                                   |
|   | 3    | Press<br>tekan      | P00 (                            | Press Knob to enter<br>Parameter P001 ~ P064                                                                         |
|   | 4    | Rotate pusing       | P060                             | Rotate Knob to parameter :<br>[P060] ~ MOP Operation<br>Selection                                                    |
|   | 5    | Press<br>tekan      | 2                                | Press Knob to enter<br>current rotation direction<br>Default Setting is [2]                                          |
|   | 6    | Rotate pusing       | 8                                | Rotate Knob to new command:<br>[0] Frequency is up/down when<br>Knob is rotated concurrently *<br>(Refer to page 43) |
|   | 7    | Press<br>tekan      | P06 (                            | Press Knob to complete the new parameter change.                                                                     |
| - | END  | Press MODE<br>tekan | 0000                             | Press [Mode] to return to<br>Main Screen (Operation Status)                                                          |

How to set Maximum and Minimum Output Frequency Range

P009 set to [FF] P012 set to [50~400] Hz - Max P013 set to [45~400] Hz - Min

E.g. Maximum Output Frequency To 80Hz

Minimum Output Frequency To 20Hz

| Step | Action                      | Screen Display<br>(after action) | Remark                                                                                 |
|------|-----------------------------|----------------------------------|----------------------------------------------------------------------------------------|
|      |                             | 0000                             | When Inverter is powered on.<br>(Initial Screen Display)                               |
| 1    | Press MODE                  | Fr                               | Display of Operation Status<br>[Fr] Frequency Setting Mode                             |
| 2    | Rotate pusing C             | P0                               | Rotate Knob to parameter :<br>[P0 ]<br>(for Parameter P001 ~ P064)                     |
| 3    | Press<br>tekan              | P00 (                            | Press Knob to enter<br>Parameter P001 ~ P064                                           |
| 4    | Rotate pusing of the second | P009                             | Rotate Knob to parameter :<br>[P009] ~ V/F Mode                                        |
| 5    | Press<br>tekan              | 50                               | Press Knob to enter parameter<br>[P009] ~ V/F Mode<br>Default Setting is [50] Hz       |
| 6    | Rotate pusing Reference     | FF                               | Rotate Knob to new command<br>[FF] Free Mode *<br>(Refer to page 40)                   |
| 7    | Press<br>tekan              | P0 10                            | Press Knob to complete the new parameter change.                                       |
| 8    | Rotate pusing Rotate        | P0 12                            | Rotate Knob to new parameter<br>[P012] Maximum Output<br>Frequency                     |
| 9    | Press<br>tekan              | 50.0                             | Press Knob to enter parameter :<br>[P012] Maximum Output<br>Frequency. Default [50] Hz |
| 10   | Rotate                      | 80.0                             | Rotate Knob to new command<br>[80.0] is 80Hz * Max Frequency<br>(Refer to page 40)     |
| 11   | Press<br>tekan              | PC 13                            | Press Knob to complete the new parameter change.                                       |
| 12   | Rotate                      | P0 13                            | Rotate Knob to new parameter<br>[P013] Base Frequency                                  |
| 13   | Press<br>tekan              | 50.0                             | Press Knob to enter parameter :<br>[P013] Base Frequency.<br>Default [50] Hz           |
| 14   | Rotate pusing &             | 20.0                             | Rotate Knob to new command<br>[20.0] is 20Hz * Min Frequency<br>(Refer to page 40)     |
| 15   | Press<br>tekan              | P0 14                            | Press Knob to complete the new parameter change.                                       |
| END  | Press MODE                  | 0000                             | Press [Mode] to return to<br>Main Screen (Operation Status)                            |

How to adjust Acceleration Time and Deceleration Time

P001 set to [0.04 ~ 3600] seconds Acceleration Time

P002 set to [0.04 ~ 3600] seconds Deceleration Time

Eg. Acceleration Time to 2second

Deceleration Time to 3second

| Step | Action          | Screen Display<br>(after action) | Remark                                                                                                    |
|------|-----------------|----------------------------------|----------------------------------------------------------------------------------------------------|
|      |                 | 0000                             | When Inverter is powered on.<br>(Initial Screen Display)                                                        |
| 1    | Press MODE      | Fr                               | Display of Operation Status<br>[Fr] Frequency Setting Mode                                                      |
| 2    | Rotate pusing C | P0                               | Rotate Knob to parameter :<br>[P0 ]<br>(for Parameter P001 ~ P064)                                              |
| 3    | Press<br>tekan  | P00 (                            | Press Knob to enter Parameter<br>[P001] 1 <sup>st</sup> Acceleration Time                                       |
| 4    | Press<br>tekan  | 5.0                              | Press Knob to enter parameter<br>[P001] 1 <sup>st</sup> Acceleration Time<br>Default Setting is [5.0] Seconds   |
| 5    | Rotate          | 8.6                              | Rotate Knob to new command<br><b>[2.0] is 2.0 Seconds</b> *<br>(Refer to page 39)                               |
| 6    | Press<br>tekan  | P002                             | Press Knob to complete the new parameter change.                                                                |
| 7    | Rotate          | P002                             | Rotate Knob to new parameter<br>[P002] 1 <sup>st</sup> Deceleration Time                                        |
| 8    | Press<br>tekan  | 5.0                              | Press Knob to enter parameter :<br>[P002] 1 <sup>st</sup> Deceleration Time<br>Default Setting is [5.0] Seconds |
| 9    | Rotate pusing   | 3.0                              | Rotate Knob to new command<br>[ <b>3.0] is 3.0 Seconds</b> *<br>(Refer to page 39)                              |
| 10   | Press<br>tekan  | P003                             | Press Knob to complete the new parameter change.                                                                |
| END  | Press<br>tekan  | 0000                             | Press [Mode] to return to<br>Main Screen (Operation Status)                                                     |

#### 10) How to change rotation direction - Forward / Reverse dr set to [L-F or L-r]

(Cara mengubahkan arah putaran)

| Step | Action               | Screen Display<br>(after action) | Remark                                                                                  |
|------|----------------------|----------------------------------|-----------------------------------------------------------------------------------------|
|      |                      | 8888                             | When Inverter is powered on.<br>(Initial Screen Display)                                |
| 1    | Press MODE           | Fr                               | Display of Operation Status<br>[Fr] Frequency Setting Mode                              |
| 2    | Rotate<br>pusing     | dr                               | Rotate Knob to parameter :<br>[dr] Rotation Direction                                   |
| 3    | Press<br>tekan       | L-F                              | Press Knob to enter<br>current rotation direction                                       |
| 4    | Rotate pusing Rotate | L-r                              | Rotate Knob to new command:<br>[L-F] is Forward direction<br>[L-r] is Reverse direction |
| 5    | Press<br>tekan       | dr                               | Press Knob to complete the new parameter change.                                        |
| END  | Press MODE           | 8888                             | Press [Mode] to return to<br>Main Screen (Operation Status)                             |

11) How to display Motor RPM instead of Frequency on screen

For 4Pole Motor (1500rpm) P005 set to [1] P054 set to [30.0]

For 2Pole Motor (3000rpm) P005 set to [1] P054 set to [60.0]

For 6Pole Motor (1000rpm) P005 set to [1] P054 set to [20.0]

\*\*\*\*\*

For 4Pole Motor (1500rpm) with gearhead reduction ratio 1/10 P005 set to [1] P054 set to [3.0]

For 4Pole Motor (1500rpm) with gearhead reduction ratio 1/20 P005 set to [1] P054 set to [1.5]

For 4Pole Motor (1500rpm) with gearhead reduction ratio 1/50 P005 set to [1] P054 set to [0.6]

For 4Pole Motor (1500rpm) with gearhead reduction ratio 1/100 P005 set to [1] P054 set to [0.15]

| Step | Action                      | Screen Display<br>(after action) | Remark                                                                                             |
|------|-----------------------------|----------------------------------|----------------------------------------------------------------------------------------------------|
|      |                             | 0000                             | When Inverter is powered on.<br>(Initial Screen Display)                                           |
| 1    | Press MODE                  | Fr                               | Display of Operation Status<br>[Fr] Frequency Setting Mode                                         |
| 2    | Rotate pusing Rotate        | P0                               | Rotate Knob to parameter :<br>[P0 ]<br>(for Parameter P001 ~ P064)                                 |
| 3    | Press<br>tekan              | P00 (                            | Press Knob to enter<br>Parameter P001 ~ P064                                                       |
| 4    | Rotate pusing               | P005                             | Rotate Knob to parameter :<br>[P005] ~ Run Command<br>Selection.                                   |
| 5    | Press<br>tekan              | 3                                | Press Knob to enter<br>Operation Status Monitor<br>Default Setting is [0]                          |
| 6    | Rotate pusing of the second | ł                                | Rotate Knob to new command<br>[1] Linear Speed *<br>(Refer to page 40)                             |
| 7    | Press<br>tekan              | P005                             | Press Knob to complete the new parameter change.                                                   |
| 8    | Rotate pusing               | POSY                             | Rotate Knob to new command<br>[P054] ~ Linear Speed<br>Multiplier Selection.                       |
| 9    | Press<br>tekan              | 3.0                              | Press Knob to enter parameter :<br>[P054] ~ Linear Speed<br>Multiplier Default Setting is<br>[3.0] |
| 10   | Rotate                      | 30.0                             | Rotate Knob to new command<br>[30.0] Linear speed x 30<br>Linear Speed (0.1 ~ 100)                 |
| 11   | Press<br>tekan              | P055                             | Press Knob to complete the new parameter change.                                                   |
| END  | Press MODE                  | 0000                             | Press [Mode] to return to<br>Main Screen (Operation Status)                                        |

How to adjust Thermal Current Protection (TCP - overload protection for your drive/motor) P024 set to [0.1 ~ 100] Ampere

\* Default Ampere may varies based on inverter capacity.

For setting of rated ampere protection, please refer to the rated ampere on the name plate of the motor.

E.g. for 3ph230V voltage, 0.75kW motor's rated ampere is 3.6A (ampere).

In this case, you may set this TCP value to 3.6A ~ 3.8A.

You may set the overload ampere with 3~5% higher than rated ampere, as above.

Thermal Current Protection will be activated when your motor is running over pre-set TCP value for 1 minute.

| Step | Action          | Screen Display<br>(after action) | Remark                                                                                                    |
|------|-----------------|----------------------------------|----------------------------------------------------------------------------------------------------|
|      |                 | 0000                             | When Inverter is powered on.<br>(Initial Screen Display)                                                                                |
| 1    | Press MODE      | Fr                               | Display of Operation Status<br>[Fr] Frequency Setting Mode                                                                              |
| 2    | Rotate pusing C | P0                               | Rotate Knob to parameter :<br>[P0 ]<br>(for Parameter P001 ~ P064)                                                                      |
| 3    | Press<br>tekan  | P00 (                            | Press Knob to enter Parameter<br>P001 ~ P064                                                                                            |
| 4    | Rotate pusing & | P024                             | Rotate Knob to parameter :<br>[P024] ~ Thermal Current<br>Setting                                                                       |
| 5    | Press<br>tekan  | <u>3</u> 68                      | Press Knob to enter parameter<br>[P024] ~ Thermal Current<br>Setting Default setting is varies<br>with inverter capacity                |
| 6    | Rotate          | <u>3.6</u> R                     | Rotate Knob to new command:<br>[3.6] 3.6A for 0.75kW Motor *<br>* Ampere may varies based on<br>inverter capacity<br>(Refer to page 41) |
| 7    | Press<br>tekan  | P025                             | Press Knob to complete the new parameter change.                                                                                        |
| END  | Press MODE      | 8888                             | Press [Mode] to return to<br>Main Screen (Operation Status)                                                                             |

#### 13) How to change the Switching Frequency of the inverter (PWM Carrier Frequency) P007 set to (0.8kHz ~ 15.0kHz)

(User can adjust to higher value of Carrier Frequency to reduce acoustic noise of inverter)

P007 allows the tone of the magnetic noise from the motor to be changed by switching the PWM carrier frequency. This parameter is also effective in preventing the motor from resonating with its load machine or its fan cover.

\* Reduce the carrier frequency to reduce electromagnetic noise, but the acoustic noise of the motor is increased. Vice versa.

P/S : Recommended Carrier Frequency : 2.5kHz ~ 5.0kHz

| Step | Action          | Screen Display<br>(after action) | Remark                                                                             |
|------|-----------------|----------------------------------|------------------------------------------------------------------------------------|
|      |                 | 0000                             | When Inverter is powered on.<br>(Initial Screen Display)                           |
| 1    | Press MODE      | Fr                               | Display of Operation Status<br>[Fr] Frequency Setting Mode                         |
| 2    | Rotate pusing C | P0                               | Rotate Knob to parameter :<br>[P0 ]<br>(for Parameter P001 ~ P064)                 |
| 3    | Press<br>tekan  | P00 (                            | Press Knob to enter<br>Parameter P001 ~ P064                                       |
| 4    | Rotate pusing   | P001                             | Rotate Knob to parameter :<br>[P007] ~ Carrier Frequency                           |
| 5    | Press<br>tekan  | 2.5                              | Press Knob to enter<br>current Carrier Frequency<br>Default Setting is [2.5]kHz    |
| 6    | Rotate pusing & | 5.0                              | Rotate Knob to new command:<br>V/F control range btw [0.8 to<br>15.0kHz (9 steps)] |
| 7    | Press<br>tekan  | P008                             | Press Knob to complete the new parameter change.                                   |
| END  | Press MODE      | 0000                             | Press [Mode] to return to<br>Main Screen (Operation Status)                        |

How to use external speed potentiometer (VR) to adjust running frequency P004 set to [1]

(VR – Variable Resistor a.k.a. Adjustable Knob)

Potentiometer Resistance : 20K Ohm ( $20k\Omega$ ), 1/4W.

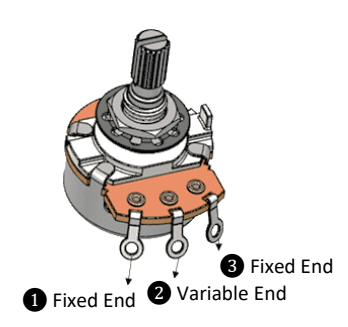

connect wire to Terminal 11 of inverter
 connect wire to Terminal 12 of inverter
 connect wire to Terminal 14 of inverter

| Step | Action               | Screen Display<br>(after action) | Remark                                                                           |
|------|----------------------|----------------------------------|----------------------------------------------------------------------------------|
|      |                      | 0000                             | When Inverter is powered on.<br>(Initial Screen Display)                         |
| 1    | Press MODE           | Fr                               | Display of Operation Status<br>[Fr] Frequency Setting Mode                       |
| 2    | Rotate pusing C      | P0                               | Rotate Knob to parameter :<br>[P0 ]<br>(for Parameter P001 ~ P064)               |
| 3    | Press<br>tekan       | P00 (                            | Press Knob to enter Parameter<br>P001 ~ P064                                     |
| 4    | Rotate pusing        | POOY                             | Rotate Knob to parameter :<br>[P004] ~ Frequency Setting<br>Signal               |
| 5    | Press<br>tekan       | 8                                | Press Knob to enter<br>current rotation direction<br>Default Setting is [0]      |
| 6    | Rotate pusing Rotate | ł                                | Rotate Knob to new command:<br>[1] External Control – VR *<br>(Refer to page 39) |
| 7    | Press<br>tekan       | P005                             | Press Knob to complete the new parameter change.                                 |
| END  | Press MODE           | 0000                             | Press [Mode] to return to<br>Main Screen (Operation Status)                      |

15) How to use 2-way External Selector Switch for : Run / Stop operation P003 set to [3] P101 set to [16]

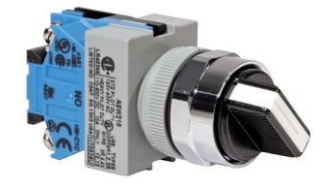

 Run Operation

 Wire to

 Terminal

 1

 7

 Stop Operation

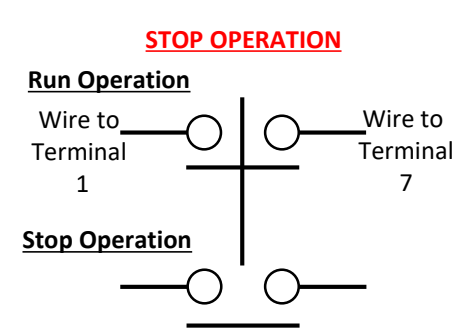

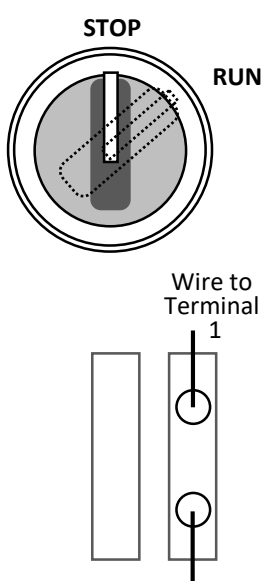

Wire to Terminal 7

| Step | Action               | Screen Display<br>(after action) | Remark                                                                                         |
|------|----------------------|----------------------------------|------------------------------------------------------------------------------------------------|
|      |                      | 0000                             | When Inverter is powered on.<br>(Initial Screen Display)                                       |
| 1    | Press<br>tekan       | Fr                               | Display of Operation Status<br>[Fr] Frequency Setting Mode                                     |
| 2    | Rotate pusing Rotate | P0                               | Rotate Knob to parameter :<br>[P0 ]<br>(for Parameter P001 ~ P064)                             |
| 3    | Press<br>tekan       | P00 (                            | Press Knob to enter<br>Parameter P001 ~ P064                                                   |
| 4    | Rotate pusing F      | P00                              | Rotate Knob to parameter :<br>[P003] ~ Run Command<br>Selection.                               |
| 5    | Press<br>tekan       | 8                                | Press Knob to enter<br>Run Command Selection.<br>Default Setting is [0]                        |
| 6    | Rotate               | З                                | Rotate Knob to new command<br>[ <b>3] External Control *</b><br>(Refer to page 39)             |
| 7    | Press<br>tekan       | P004                             | Press Knob to complete the new parameter change.                                               |
| 8    | Press<br>tekan       | P0                               | Press [Esc] to return to previous screen [PO]                                                  |
| 9    | Rotate pusing Rotate | P (                              | Rotate Knob to parameter :<br>[P1 ]<br>(for Parameter P101 ~ P155)                             |
| 10   | Press<br>tekan       | P 10 1                           | Press Knob again to enter<br>Parameter P101 ~ P155                                             |
| 11   | Press<br>tekan       | P 10 1                           | Press Knob to enter parameter :<br>[P101] ~ SW1 Function<br>Selection. Default Setting is [16] |
| 12   | Rotate pusing R      | 15                               | Rotate Knob to new command<br>[16] Run/Stop<br>(Refer to page 45)                              |
| 13   | Press<br>tekan       | P 102                            | Press Knob to complete the new parameter change.                                               |
| END  | Press<br>tekan       | 0000                             | Press [Mode] to return to<br>Main Screen (Operation Status)                                    |

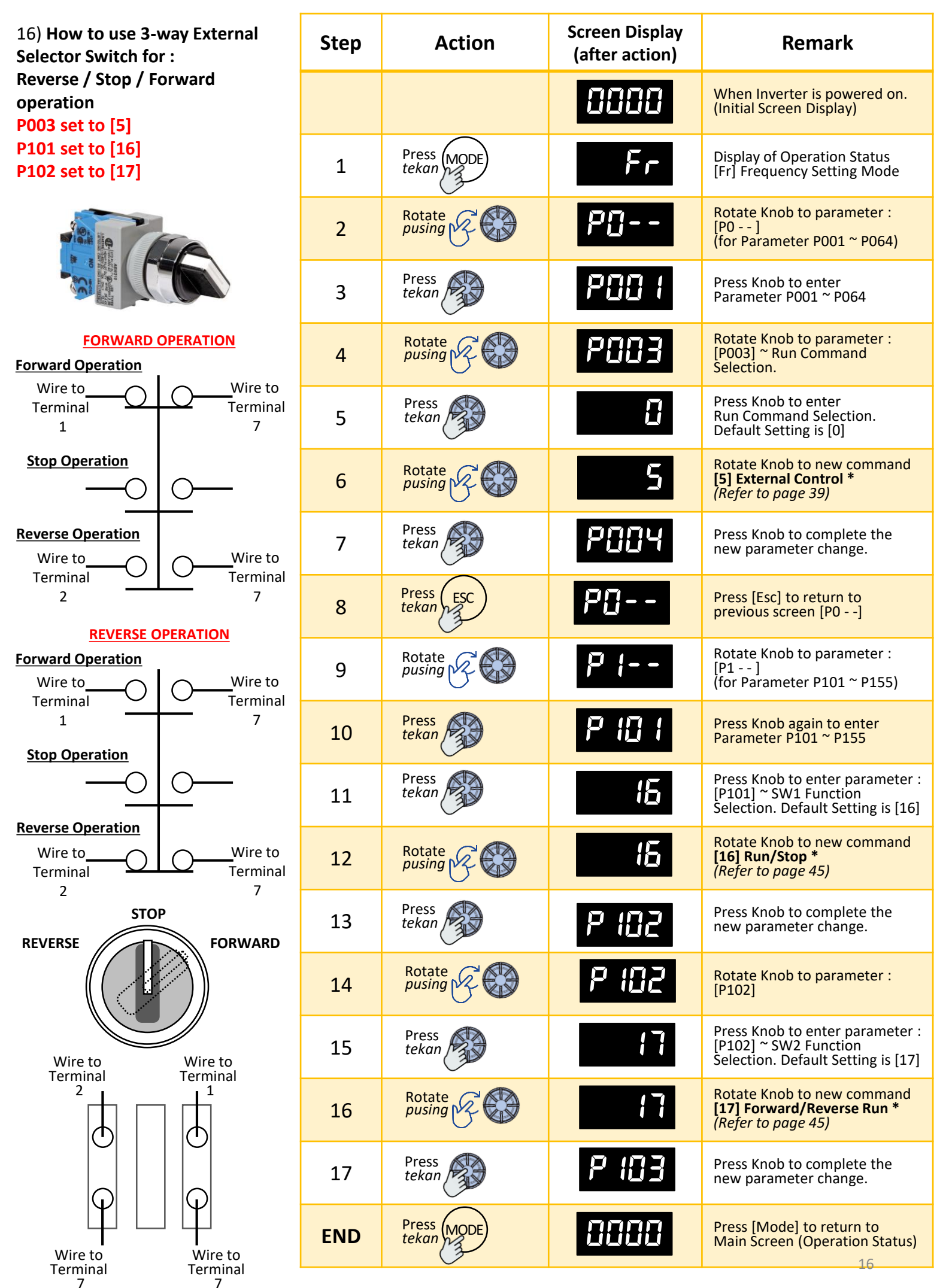

Prepared by : ORIENTAL DM SDN BHD (TEL: 012-380 9960)

17) How to start inverter run automatically when power is switch on (with 2-way Selector Switch) \* For 1phase Inverter only P003 set to [3] P031 set to [0] P101 set to [16]

In this setting, if user want to adjust running frequency, user has to Press [Mode], then press [Knob] to enter Frequency setting [Fr], Rotate [Knob] to adjust frequency level, press [Knob] to complete the new frequency level.

#### NOTE : We DO NOT recommend this setting as strongly recommend user to

power on the inverter, then wait for 3-4 seconds interval before start running the operation.

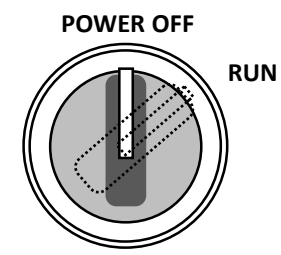

Wire to Terminal Live (Power Source)

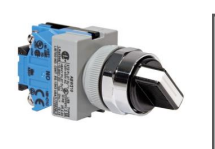

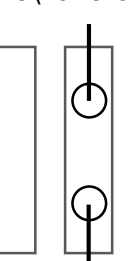

Wire to Terminal L1

| Step | Action               | Screen Display<br>(after action) | Remark                                                                         |
|------|----------------------|----------------------------------|--------------------------------------------------------------------------------|
|      |                      | 0000                             | When Inverter is powered on.<br>(Initial Screen Display)                       |
| 1    | Press MODE           | Fr                               | Display of Operation Status<br>[Fr] Frequency Setting Mode                     |
| 2    | Rotate pusing        | P0                               | Rotate Knob to parameter :<br>[P0 ]<br>(for Parameter P001 ~ P064)             |
| 3    | Press<br>tekan       | P00 (                            | Press Knob to enter<br>Parameter P001 ~ P064                                   |
| 4    | Rotate pusing &      | P003                             | Rotate Knob to parameter :<br>[P005] ~ Run Command<br>Selection.               |
| 5    | Press<br>tekan       | 8                                | Press Knob to enter<br>Operation Status Monitor<br>Default Setting is [0]      |
| 6    | Rotate pusing &      | З                                | Rotate Knob to new command<br>[3] External Control*<br>(Refer to page 39)      |
| 7    | Press<br>tekan       | POOH                             | Press Knob to complete the new parameter change.                               |
| 8    | Rotate pusing Rotate | P03 (                            | Rotate Knob to new parameter<br>[P031] Start Mode                              |
| 9    | Press<br>tekan       | ł                                | Press Knob to enter parameter :<br>[P031] Start Mode<br>Default Setting is [1] |
| 10   | Rotate               |                                  | Rotate Knob to new command<br><b>[0] Run *</b><br>( <i>Refer to page 41)</i>   |
| 11   | Press<br>tekan       | P032                             | Press Knob to complete the new parameter change.                               |
| END  | Press MODE           | 0000                             | Press [Mode] to return to<br>Main Screen (Operation Status)                    |

| IN<br>Pow | COMIN<br>Er sui | NG<br>PPly | BRAKE | UNIT       | ONLY |   | MOTOF | } |
|-----------|-----------------|------------|-------|------------|------|---|-------|---|
| L1        | L2              | L3         | P/DB+ | N-         | DB-  | U | ۷     | W |
|           | 0               |            | Q     | $\bigcirc$ |      |   |       |   |

L1 to the Contact Block (Selector Switch) L2 to Neutral (Power Source)

#### 18) How to setup Emergency Stop Button P103 set to [7]

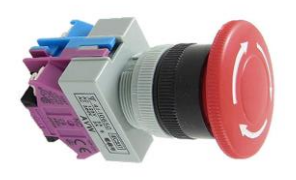

#### **EMERGENCY STOP OPERATION (Press)**

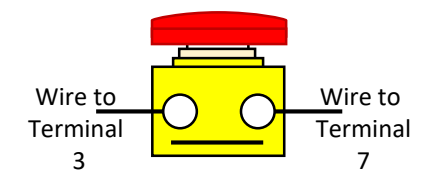

#### **RESUME OPERATION (Release)**

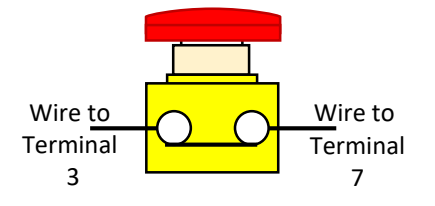

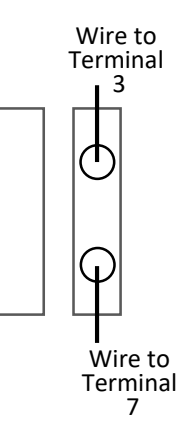

| Step | Action          | Screen Display<br>(after action) | Remark                                                                                   |
|------|-----------------|----------------------------------|------------------------------------------------------------------------------------------|
|      |                 | 0000                             | When Inverter is powered on.<br>(Initial Screen Display)                                 |
| 1    | Press MODE      | Fr                               | Display of Operation Status<br>[Fr] Frequency Setting Mode                               |
| 2    | Rotate pusing C | P (                              | Rotate Knob to parameter :<br>[P1 ]<br>(for Parameter P101 ~ P155)                       |
| 3    | Press<br>tekan  | P 10 1                           | Press Knob to enter parameter :<br>[P1 ]<br>(for Parameter P101 ~ P155)                  |
| 4    | Rotate          | P 103                            | Rotate Knob to parameter :<br>[P103 ] SW3 Function Selection                             |
| 5    | Press<br>tekan  | 8                                | Press Knob to enter parameter :<br>[P103 ] SW3 Function Selection<br>Default setting [0] |
| 6    | Rotate          | 7                                | Rotate Knob to new command:<br>[r7] Coast to Stop                                        |
| 7    | Press<br>tekan  | P 104                            | Press Knob to complete the new parameter change.                                         |
| END  | Press MODE      | 0000                             | Press [Mode] to return to<br>Main Screen (Operation Status)                              |

#### **EMERGENCY ACTIVATED (STOP OPERATION - OPEN)**

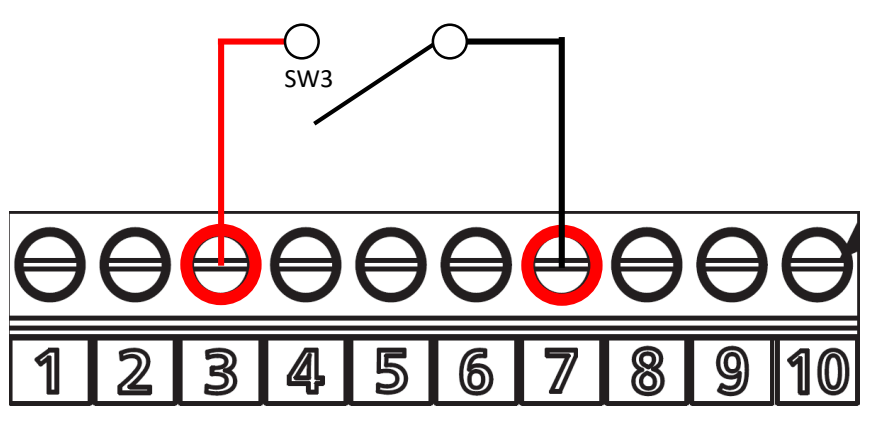

#### **RESUME RUNNING OPERATION (EMERGENCY DEACTIVATED - CLOSED)**

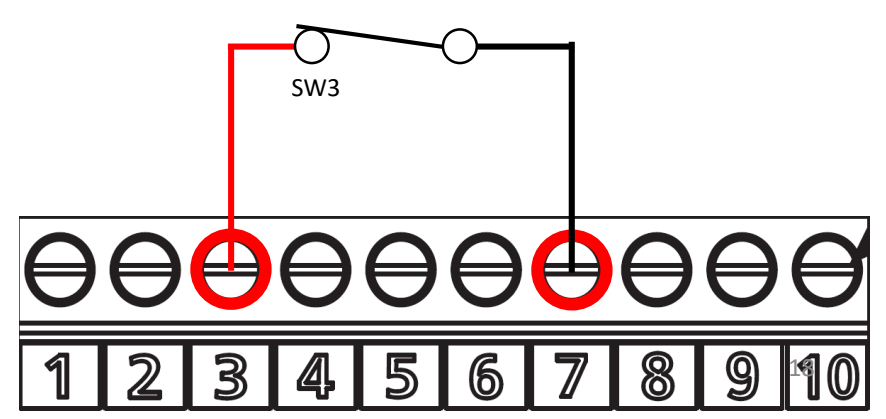

How to stop operation by using DC Braking

P003 set to [5] P037 set to [60] P038 set to [0.1] P039 set to [100]

P101 set to [16]

| Step               | Action               | Screen Display<br>(after action) | Remark                                                                                |
|--------------------|----------------------|----------------------------------|---------------------------------------------------------------------------------------|
|                    |                      | 0000                             | When Inverter is powered on.<br>(Initial Screen Display)                              |
| 1                  | Press MODE           | Fr                               | Display of Operation Status<br>[Fr] Frequency Setting Mode                            |
| 2                  | Rotate pusing        | P0                               | Rotate Knob to parameter :<br>[P0 ]<br>(for Parameter P001 ~ P064)                    |
| 3                  | Press<br>tekan       | P00 (                            | Press Knob to enter<br>Parameter P001 ~ P064                                          |
| 4                  | Rotate pusing        | P003                             | Rotate Knob to parameter :<br>[P005] ~ Run Command<br>Selection.                      |
| 5                  | Press<br>tekan       | 3                                | Press Knob to enter<br>Operation Status Monitor<br>Default Setting is [0]             |
| 6                  | Rotate               | 5                                | Rotate Knob to new command<br>[5] External Control*<br>(Refer to page 39)             |
| 7                  | Press<br>tekan       | P004                             | Press Knob to complete the new parameter change.                                      |
| 8                  | Rotate pusing Rotate | P037                             | Rotate Knob to new parameter<br>[P037] Stop Frequency                                 |
| 9                  | Press<br>tekan       | 5.0                              | Press Knob to enter parameter :<br>[P037] Stop Frequency<br>Default Setting is [0.2]  |
| 10                 | Rotate               | 60.0                             | Rotate Knob to new command<br>[60.0] 60Hz *<br>(Refer to page 42)                     |
| 11                 | Press<br>tekan       | P038                             | Press Knob to complete the new parameter change.                                      |
| 12                 | Rotate               | P038                             | Rotate Knob to new parameter<br>[P038] DC Braking Time                                |
| 13                 | Press<br>tekan       | 0.0                              | Press Knob to enter parameter :<br>[P038] DC Braking Time<br>Default Setting is [0.2] |
| 14                 | Rotate pusing Rotate | <b>[]</b> . (                    | Rotate Knob to new command<br>[0.1] 0.1Second *<br>(Refer to page 42)                 |
| 15                 | Press<br>tekan       | P039                             | Press [Mode] to return to<br>Main Screen (Operation Status)                           |
| CONTINUE NEXT PAGE |                      |                                  |                                                                                       |

19 - Continued How to stop operation by using DC Braking

P003 set to [5] P037 set to [60] P038 set to [0.1] P039 set to [100]

P101 set to [16]

| Step | Action               | Screen Display<br>(after action) | Remark                                                                                         |
|------|----------------------|----------------------------------|------------------------------------------------------------------------------------------------|
| 18   | Rotate               | P039                             | Rotate Knob to parameter :<br>[P039]                                                           |
| 19   | Press<br>tekan       |                                  | Press Knob to enter parameter :<br>[P039] ~ DC Braking Level.<br>Default Setting is [0] %      |
| 20   | Rotate               | 188                              | Rotate Knob to new command<br>[100] 100% *<br>(Refer to page 42)                               |
| 21   | Press<br>tekan       | P040                             | Press Knob to complete the new parameter change.                                               |
| 22   | Press<br>tekan       | P0                               | Press [Esc] to return to previous screen [PO]                                                  |
| 23   | Rotate               | P (                              | Rotate Knob to parameter :<br>[P1 ]<br>(for Parameter P101 ~ P155)                             |
| 24   | Rotate               | P (0 (                           | Press Knob again to enter<br>Parameter P101 ~ P155                                             |
| 25   | Press<br>tekan       | 15                               | Press Knob to enter parameter :<br>[P101] ~ SW1 Function<br>Selection. Default Setting is [16] |
| 26   | Rotate pusing Rotate | 15                               | Rotate Knob to new command<br>[16] Run/Stop *<br>(Refer to page 45)                            |
| 27   | Press<br>tekan       | P 102                            | Press Knob to complete the new parameter change.                                               |
| END  | Press (MODE)         | 0000                             | Press [Mode] to return to<br>Main Screen (Operation Status)                                    |

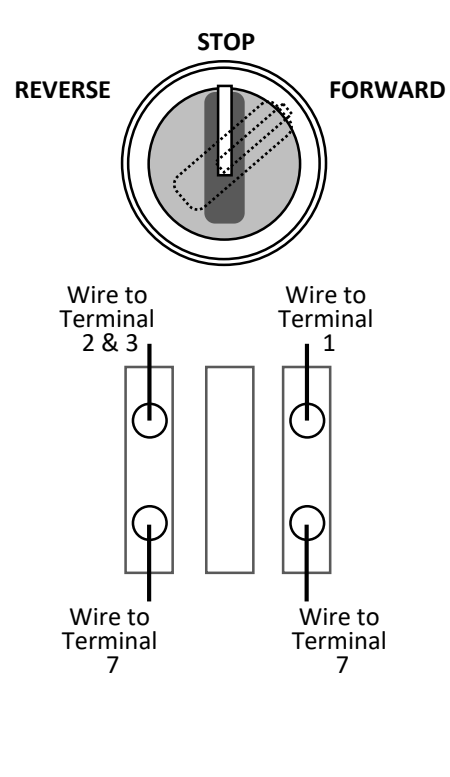

DC BRAKING ACTIVATED (STOP OPERATION - OPEN)

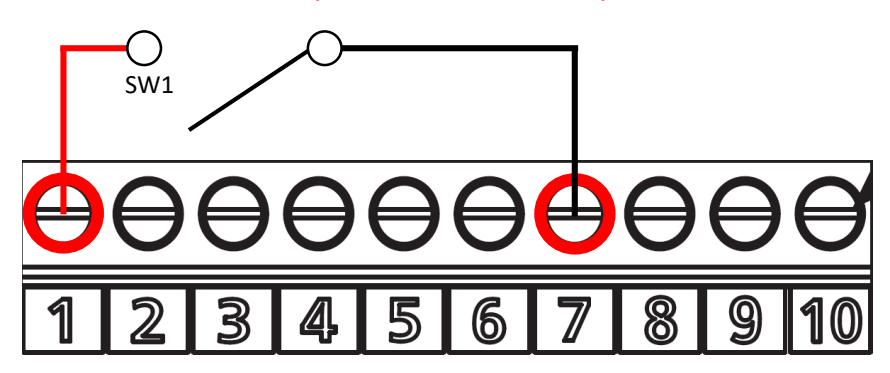

**RESUME RUNNING OPERATION (DC BRAKE DEACTIVATED - CLOSED )** 

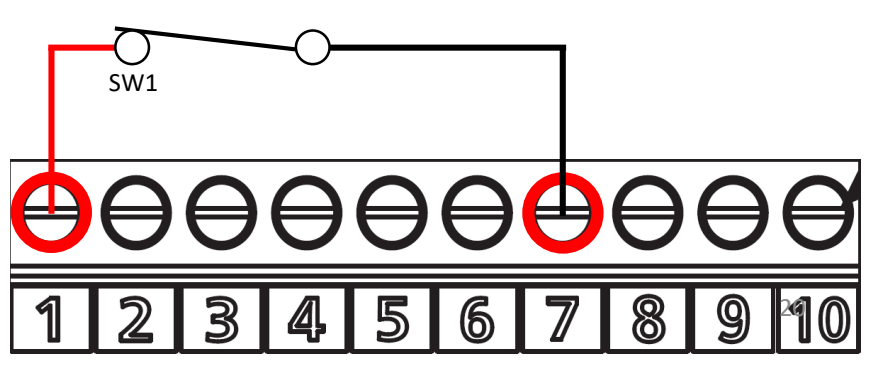

Prepared by : ORIENTAL DM SDN BHD (TEL: 012-380 9960)

How to use Sensor to stop operation by using Multispeed Setting (Motor rotation is stopped in shorter time compared to Coast to Stop function)

P002 set to [0.10]

- P103 set to [1]
- P301 set to [0]
- P302 set to [0]

Note: Panasonic inverter does not have DC10V, so user have to use AC240V sensor.

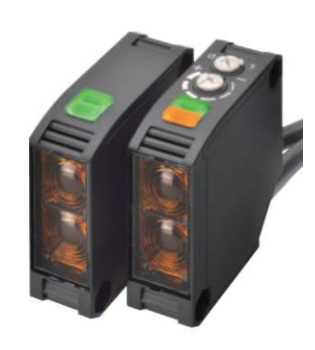

| Step     | Action               | Screen Display<br>(after action) | Remark                                                                                        |
|----------|----------------------|----------------------------------|-----------------------------------------------------------------------------------------------|
|          |                      | 0000                             | When Inverter is powered on.<br>(Initial Screen Display)                                      |
| 1        | Press MODE           | Fr                               | Display of Operation Status<br>[Fr] Frequency Setting Mode                                    |
| 2        | Rotate pusing        | P0                               | Rotate Knob to parameter :<br>[P0 ]<br>(for Parameter P001 ~ P064)                            |
| 3        | Press<br>tekan       | P00 (                            | Press Knob to enter<br>Parameter P001 ~ P064                                                  |
| 4        | Rotate pusing        | P002                             | Rotate Knob to parameter :<br>[P002] ~ 1 <sup>st</sup> Deceleration Time                      |
| 5        | Press<br>tekan       | 4 <u>.</u> ]]                    | Press Knob to enter<br>1 <sup>st</sup> Deceleration Time<br>Default Setting is [4] seconds    |
| 6        | Rotate               | 8. 1                             | Rotate Knob to new command<br>[0.1] 0.1 second *<br>(Refer to page 39)                        |
| 7        | Press<br>tekan       | P003                             | Press Knob to complete the new parameter change.                                              |
| 8        | Press<br>tekan       | P0                               | Press [Esc] to return to previous screen [PO]                                                 |
| 9        | Rotate pusing Rotate | P (                              | Rotate Knob to parameter :<br>[P1 ]<br>(for Parameter P101 ~ P155)                            |
| 10       | Press<br>tekan       | P 10 1                           | Press Knob again to enter<br>Parameter P101 ~ P155                                            |
| 11       | Rotate pusing        | P 103                            | Rotate Knob to new parameter<br>[P103] SW3 Function Selection                                 |
| 12       | Press<br>tekan       | 3                                | Press Knob to enter parameter :<br>[P103] ~ SW3 Function<br>Selection. Default Setting is [0] |
| 13       | Rotate               | ł                                | Rotate Knob to new command<br>[1] Multispeed *<br>(Refer to page 46)                          |
| 14       | Press<br>tekan       | P (04                            | Press Knob to complete the new parameter change.                                              |
| 15       | Press<br>tekan       | P (                              | Press [Esc] to return to previous screen [P1]                                                 |
| 16       | Rotate pusing Rotate | P3                               | Rotate Knob to parameter :<br>[P3 ]<br>(for Parameter P301 ~ P364)                            |
| CONTINUE | NEXT PAGE            |                                  |                                                                                               |

#### 21 - Continued

How to use Sensor to stop operation by using Multispeed Setting (Motor rotation is stopped in shorter time compared to Coast to Stop function)

#### P002 set to [0.10]

P103 set to [1] P301 set to [0]

P302 set to [0]

Note: Panasonic inverter does not have DC10V, so user have to use AC240V sensor.

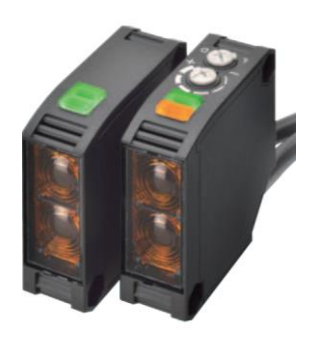

| Step | Action         | Screen Display<br>(after action) | Remark                                                                                                   |
|------|----------------|----------------------------------|----------------------------------------------------------------------------------------------------|
| 18   | Press<br>tekan | P30 (                            | Press Knob again to enter<br>Parameter P301 ~ P364                                                       |
| 19   | Press<br>tekan | 3                                | Press Knob again to enter<br>parameter :<br>[P301] ~ Multi-step Speed<br>Function. Selection (Default 0) |
| 20   | Press<br>tekan | P302                             | Press Knob to complete the new parameter change.                                                         |
| 21   | Rotate         | P302                             | Rotate Knob to parameter :<br>[P302]                                                                     |
| 22   | Press<br>tekan | 5.0                              | Press Knob to enter parameter :<br>[P302] ~ 2 <sup>nd</sup> Step Speed<br>Frequency (Default 5.0)        |
| 23   | Rotate         | 0.0                              | Rotate Knob to new command<br>[0.0]<br>(Refer to page 53)                                                |
| 24   | Press<br>tekan | P303                             | Press Knob to complete the new parameter change.                                                         |
| END  | Press (MODE)   | 0000                             | Press [Mode] to return to<br>Main Screen (Operation Status)                                              |

**Sensing Method** 

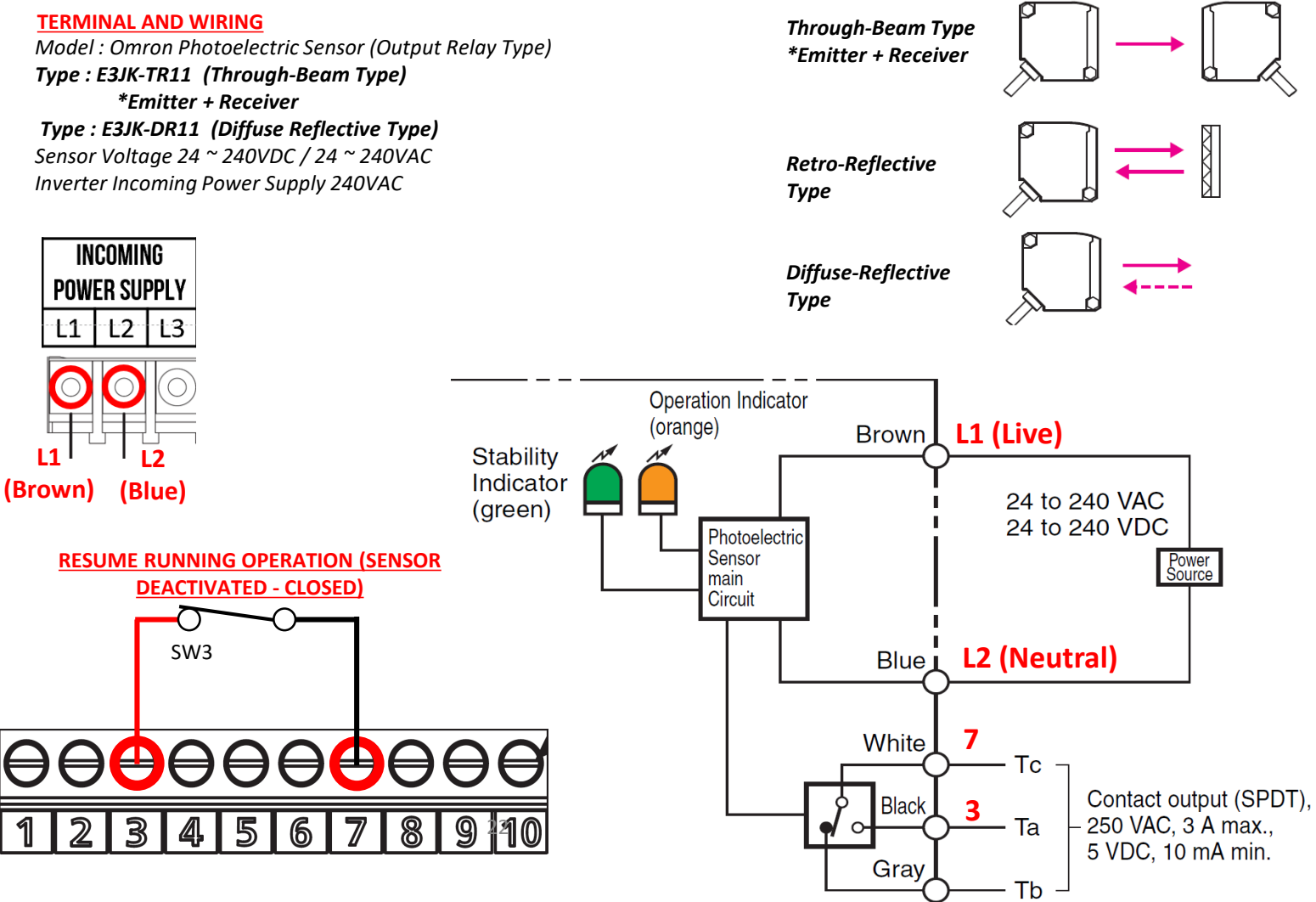

Prepared by : ORIENTAL DM SDN BHD (TEL: 012-380 9960)

How to use run Forward and Reverse direction with different speed (output frequency).

E.G

Forward at 50Hz Reverse at 30Hz

P003 set to [5] P019 set to [30]

- P101 set to [16]
- P102 set to [17]
- P103 set to [4]

| Step               | Action               | Screen Display<br>(after action) | Remark                                                                                         |
|--------------------|----------------------|----------------------------------|------------------------------------------------------------------------------------------------|
|                    |                      | 0000                             | When Inverter is powered on.<br>(Initial Screen Display)                                       |
| 1                  | Press<br>tekan       | Fr                               | Display of Operation Status<br>[Fr] Frequency Setting Mode                                     |
| 2                  | Rotate pusing F      | P0                               | Rotate Knob to parameter :<br>[P0 ]<br>(for Parameter P001 ~ P064)                             |
| 3                  | Press<br>tekan       | P00 (                            | Press Knob to enter<br>Parameter P001 ~ P064                                                   |
| 4                  | Rotate pusing        | P003                             | Rotate Knob to parameter :<br>[P003] ~ Run Command<br>Selection                                |
| 5                  | Press<br>tekan       | 3                                | Press Knob to enter<br>Run Command Selection<br>Default Setting is [0]                         |
| 6                  | Rotate pusing Rotate | 5                                | Rotate Knob to new command<br>[5] External Control *<br>(Refer to page 39)                     |
| 7                  | Press<br>tekan       | POOH                             | Press Knob to complete the new parameter change.                                               |
| 8                  | Rotate pusing        | PC 19                            | Rotate Knob to parameter :<br>[P019]                                                           |
| 9                  | Press<br>tekan       | 10.0                             | Press Knob to enter parameter<br>[P019] Jog Frequency<br>Default Setting is (10.0) Hz          |
| 10                 | Rotate pusing        | 30.0                             | Rotate Knob to new command<br>[30.0] 30Hz *<br>(Refer to page 40)                              |
| 11                 | Press<br>tekan       | <i>P020</i>                      | Press Knob to complete the new parameter change.                                               |
| 12                 | Press ESC tekan      | P0                               | Press [Esc] to return to previous screen [PO]                                                  |
| 13                 | Rotate               | P (                              | Rotate Knob to parameter :<br>[P1 ]<br>(for Parameter P101 ~ P155)                             |
| 14                 | Press<br>tekan       | P (0 (                           | Press Knob again to enter<br>Parameter P101 ~ P155                                             |
| 16                 | Press<br>tekan       | 15                               | Press Knob to enter parameter :<br>[P101] ~ SW1 Function<br>Selection. Default Setting is [16] |
| 17                 | Rotate pusing        | :6                               | Rotate Knob to new command<br>[16] Run/Stop *<br>(Refer to page 45)                            |
| 18                 | Press<br>tekan       | P 102                            | Press Knob to complete the new parameter change.                                               |
| CONTINUE NEXT PAGE |                      |                                  |                                                                                                |

#### 23 - Continued

How to use run Forward and Reverse direction with different speed (output frequency).

E.G

Forward at 50Hz Reverse at 30Hz

P003 set to [5] P019 set to [30]

- P101 set to [16]
- P102 set to [17]
- P103 set to [4]

| Step | Action               | Screen Display<br>(after action) | Remark                                                                                         |
|------|----------------------|----------------------------------|------------------------------------------------------------------------------------------------|
| 20   | Rotate pusing        | P 102                            | Rotate Knob to parameter :<br>[P102]                                                           |
| 21   | Press<br>tekan       | 17                               | Press Knob to enter parameter :<br>[P102] ~ SW2 Function<br>Selection. Default Setting is [17] |
| 22   | Rotate pusing K      | 17                               | Rotate Knob to new command<br>[17] Forward/Reverse Run *<br>(Refer to page 45)                 |
| 23   | Press<br>tekan       | P 103                            | Press Knob to complete the new parameter change.                                               |
| 24   | Rotate pusing Rotate | P 103                            | Rotate Knob to parameter :<br>[P103]                                                           |
| 25   | Press<br>tekan       | 3                                | Press Knob to enter parameter :<br>[P103] ~ SW3 Function<br>Selection. Default Setting is [0]  |
| 26   | Rotate               | Ч                                | Rotate Knob to new command<br>[4] Jogging Selection *<br>(Refer to page 46)                    |
| 27   | Press<br>tekan       | P 104                            | Press Knob to complete the new parameter change.                                               |
| END  | Press MODE           | 0000                             | Press [Mode] to return to<br>Main Screen (Operation Status)                                    |

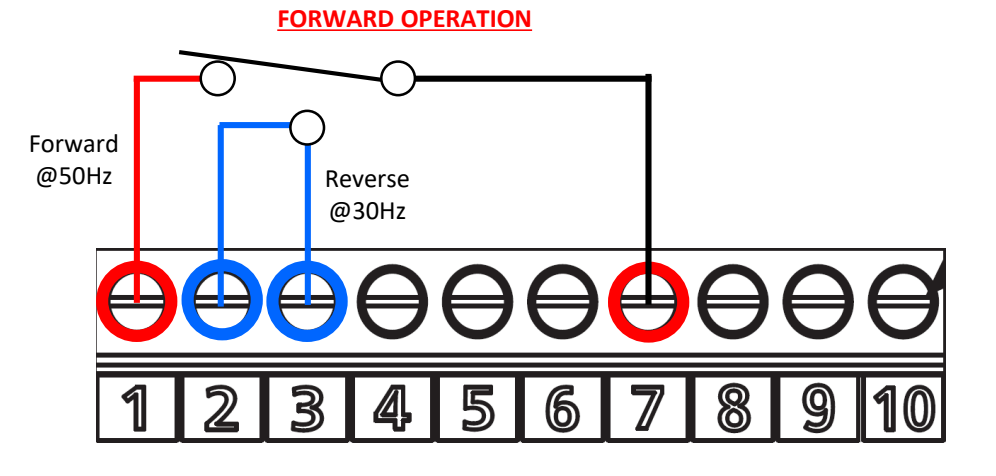

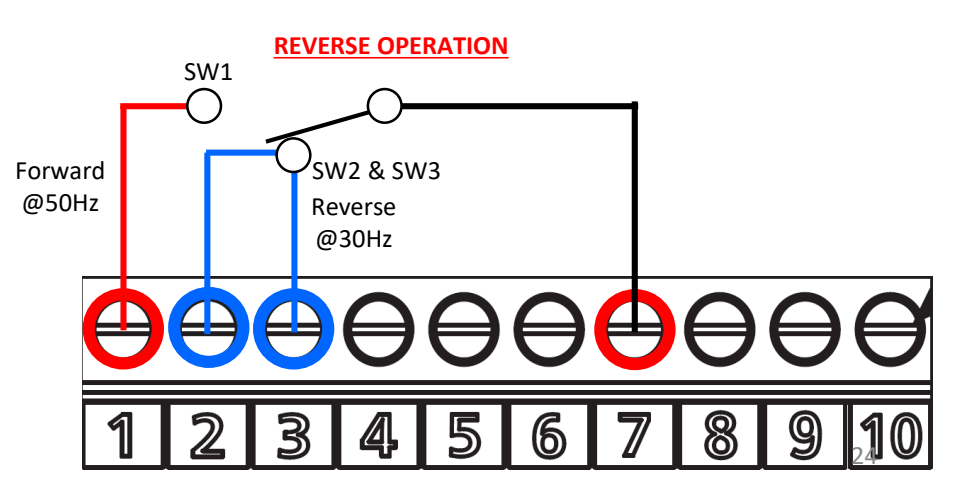

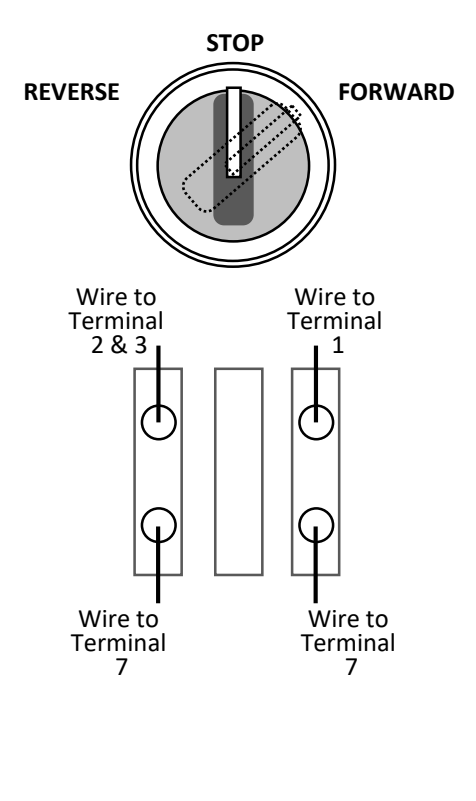

#### 25A) How to set up Password P059 set to new password [\*\*\*\*]

(Cara kembali ke factory setting)

| Step | Action          | Screen Display<br>(after action) | Remark                                                                                                  |
|------|-----------------|----------------------------------|----------------------------------------------------------------------------------------------------|
|      |                 | 0000                             | When Inverter is powered on.<br>(Initial Screen Display)                                                |
| 1    | Press MODE      | Fr                               | Display of Operation Status<br>[Fr] Frequency Setting Mode                                              |
| 2    | Rotate pusing   | P0                               | Rotate Knob to parameter :<br>[P0 ]<br>(for Parameter P001 ~ P064)                                      |
| 3    | Press<br>tekan  | P00 (                            | Press Knob to enter Parameter<br>P001 ~ P064                                                            |
| 4    | Rotate pusing & | P059                             | Rotate Knob to parameter :<br>[P059] ~ Password                                                         |
| 5    | Press<br>tekan  | 0000                             | Press Knob to enter<br>[P059] ~ Password<br>Default Setting is [0000]                                   |
| 6    | Rotate          | 1234                             | Rotate Knob to new command:<br>[****] New password between<br>0100~9999.<br>(Asummed 1234 in this case) |
| 7    | Press<br>tekan  | P060                             | Press Knob to complete the new parameter change.                                                        |
| END  | Press<br>tekan  | 8888                             | Press [Mode] to return to<br>Main Screen (Operation Status)                                             |

#### 25B) How to unlock your inverter PS set to [\*\*\*\*] (new password)

| Step | Action          | Screen Display<br>(after action) | Remark                                                                                                    |
|------|-----------------|----------------------------------|----------------------------------------------------------------------------------------------------|
|      |                 | 0000                             | When Inverter is powered on.<br>(Initial Screen Display)                                                       |
| 1    | Press MODE      | Fr                               | Display of Operation Status<br>[Fr] Frequency Setting Mode                                                     |
| 2    | Rotate          | PS                               | Rotate Knob to parameter :<br>[PS] Password                                                                    |
| 3    | Press<br>tekan  | 0000                             | Press Knob to enter Parameter<br>[****] Password<br>(password set by user)                                     |
| 4    | Rotate pusing & | 1234                             | Rotate Knob to the new password                                                                                |
| 5    | Press<br>tekan  | P[]                              | Press Knob to complete the<br>new parameter change.<br>Continue to make change to<br>your parameter from [P0 ] |
| END  | Press MODE      | 0000                             | Press [Mode] to return to<br>Main Screen (Operation Status)                                                    |

26) Panasonic Inverter How to use 2 Sensors to run Forward and Reverse (via momentary contact)

P003 set to [5] P101 set to [16] P102 set to [17] P103set to [11]

Note: Panasonic inverter does not have DC10V, so user have to use AC240V sensor.

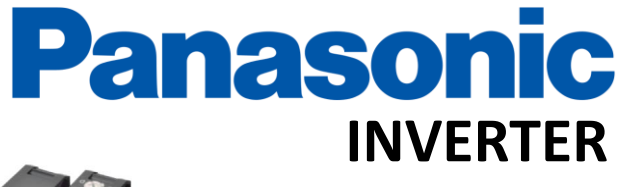

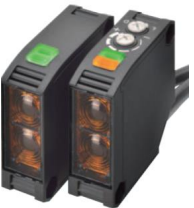

TERMINAL AND WIRING Model : Omron Photoelectric Sensor (Output Relay Type) Type : E3JK-TR11 (Through-Beam Type) \*Emitter + Receiver Type : E3JK-DR11 (Diffuse Reflective Type) Sensor Voltage 24 ~ 240VDC / 24 ~ 240VAC Inverter Incoming Power Supply 240VAC

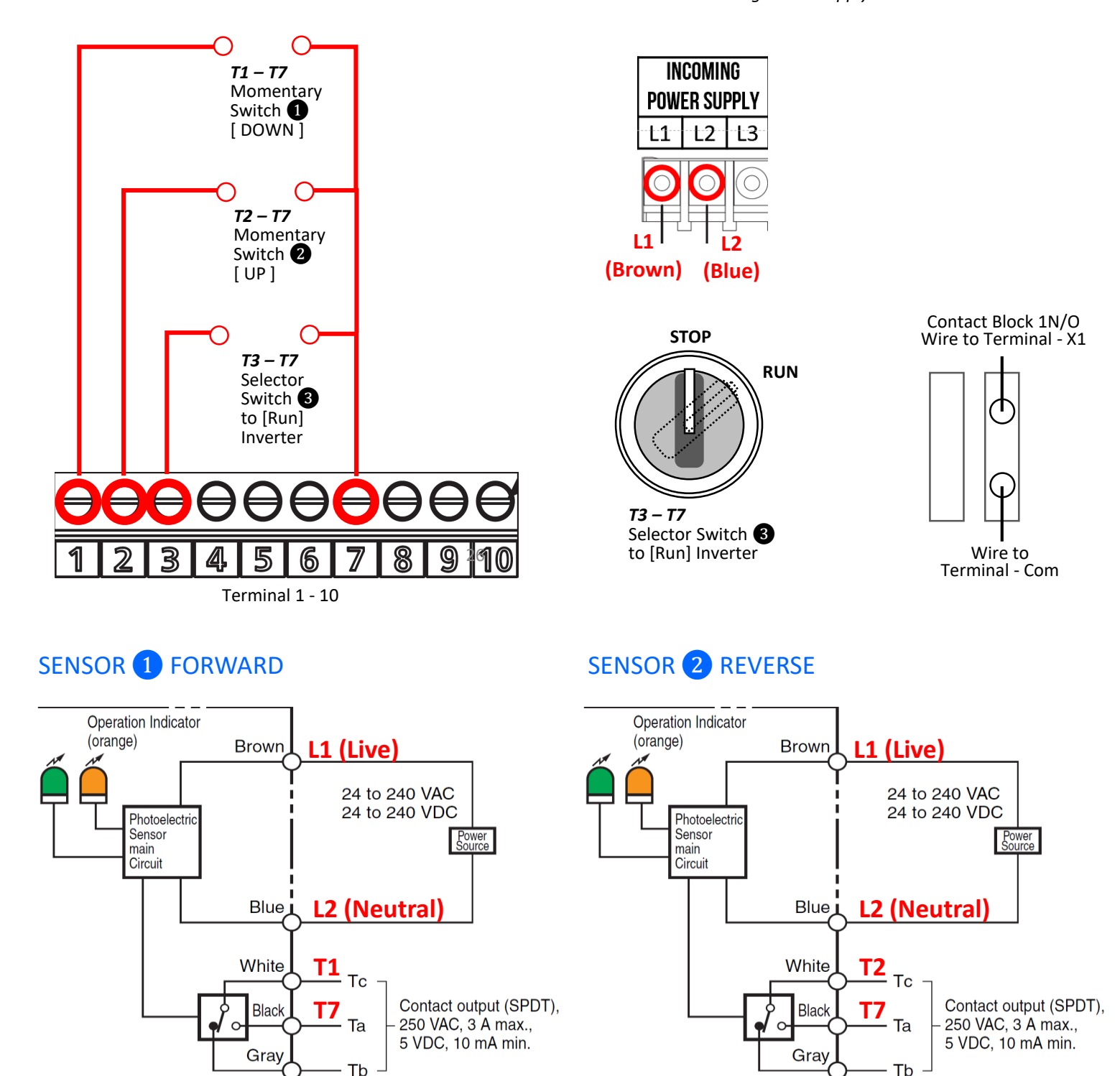

Prepared by : ORIENTAL DM SDN BHD (TEL: 012-380 9960)

#### 27) How to restore parameter to original Factory Setting P055 set to [2]

| Step | Action                      | Screen Display<br>(after action) | Remark                                                                                                    |
|------|-----------------------------|----------------------------------|----------------------------------------------------------------------------------------------------|
|      |                             | 0000                             | When Inverter is powered on.<br>(Initial Screen Display)                                                      |
| 1    | Press MODE                  | Fr                               | Display of Operation Status<br>[Fr] Frequency Setting Mode                                                    |
| 2    | Rotate pusing C             | P0                               | Rotate Knob to parameter :<br>[P0 ]<br>(for Parameter P001 ~ P064)                                            |
| 3    | Press<br>tekan              | P00 (                            | Press Knob to enter Parameter<br>P001 ~ P064                                                                  |
| 4    | Rotate pusing               | P055                             | Rotate Knob to parameter :<br>[P004] ~ Setting Data Clear                                                     |
| 5    | Press<br>tekan              | 3                                | Press Knob to enter<br>Setting Data Clear<br>Default Setting is [0]                                           |
| 6    | Rotate pusing of the second | {                                | Rotate Knob to new command:<br>[2] Restore all the data to<br>factory setting * ( <i>Refer to page</i><br>43) |
| 7    | Press<br>tekan              | P056                             | Press Knob to complete the new parameter change.                                                              |
| END  | Press MODE                  | 0000                             | Press [Mode] to return to<br>Main Screen (Operation Status)                                                   |

#### 28) Product & Mounting Dimension of the Inverter

# Panasonic

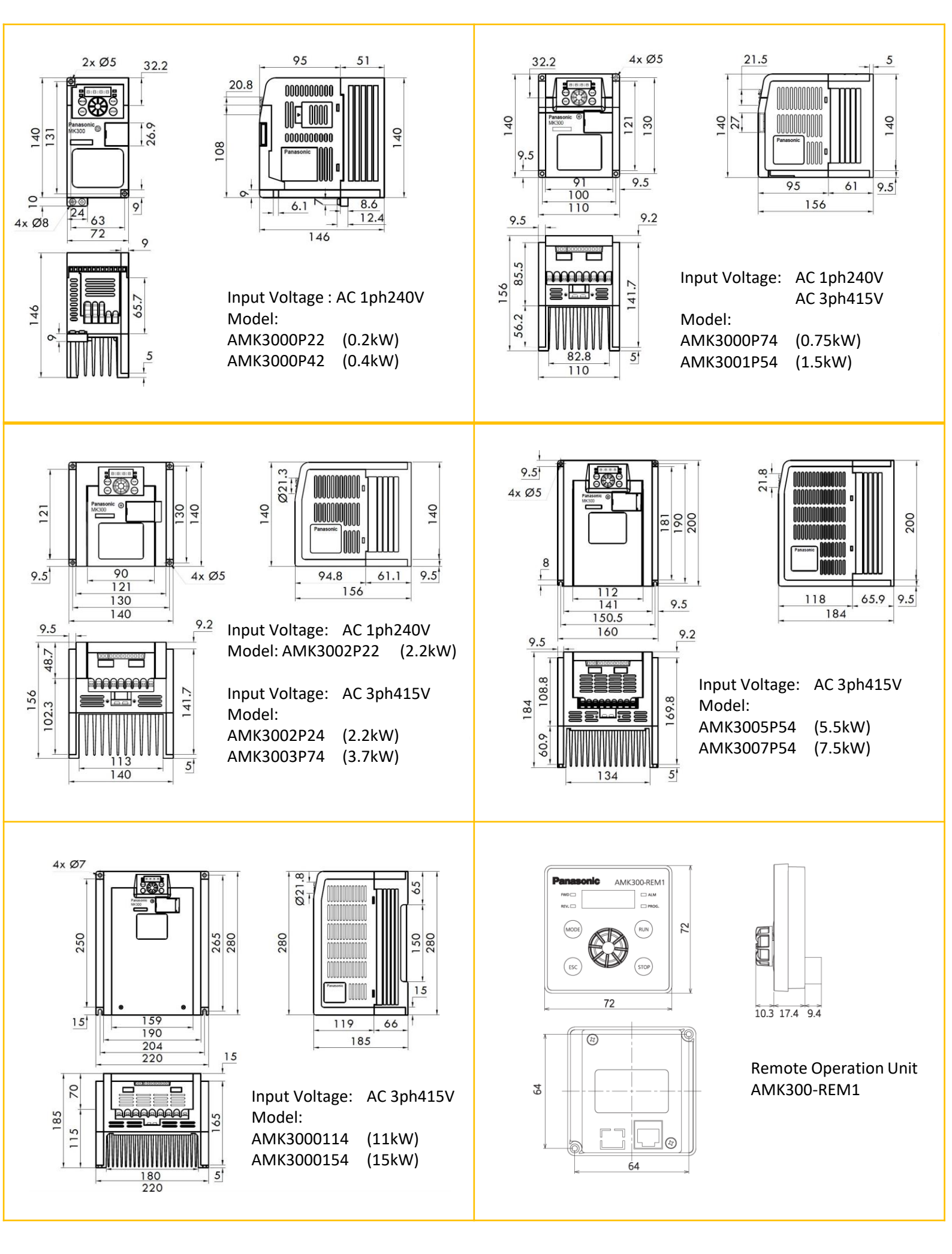